# Van foto naar olieverf schilderij

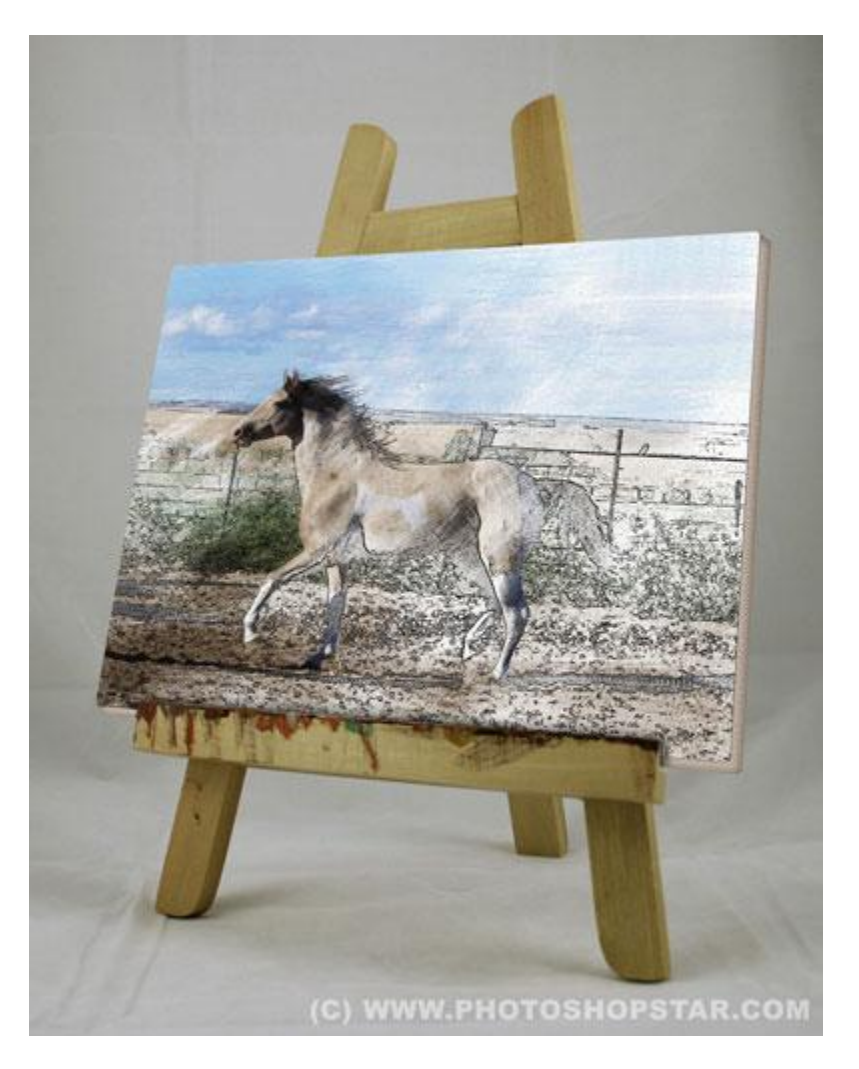

<u>Nodig</u> : foto (hier van een paard) ; schilders ezel

## <u>Stap 1</u>

Open de foto in Photoshop. Achtergrond ontgrendelen ; noem bekomen laag "paard".

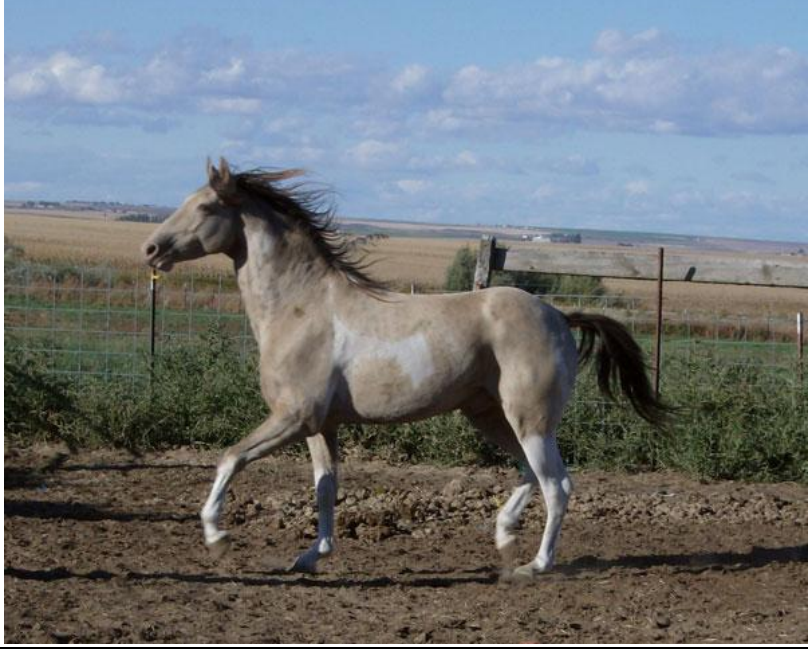

## <u>Stap 2</u>

Canvas vergroten : Afbeelding  $\rightarrow$  Canvasgrootte, zie instellingen hieronder:

|        | Reset |
|--------|-------|
|        |       |
|        |       |
|        |       |
| cm 🗸 🔻 | -     |
| cm 🗸   | -     |
|        |       |
|        |       |
|        | cm •  |

Selectie laden van de foto : Ctrl + klik op laagicoon van laag "paard".

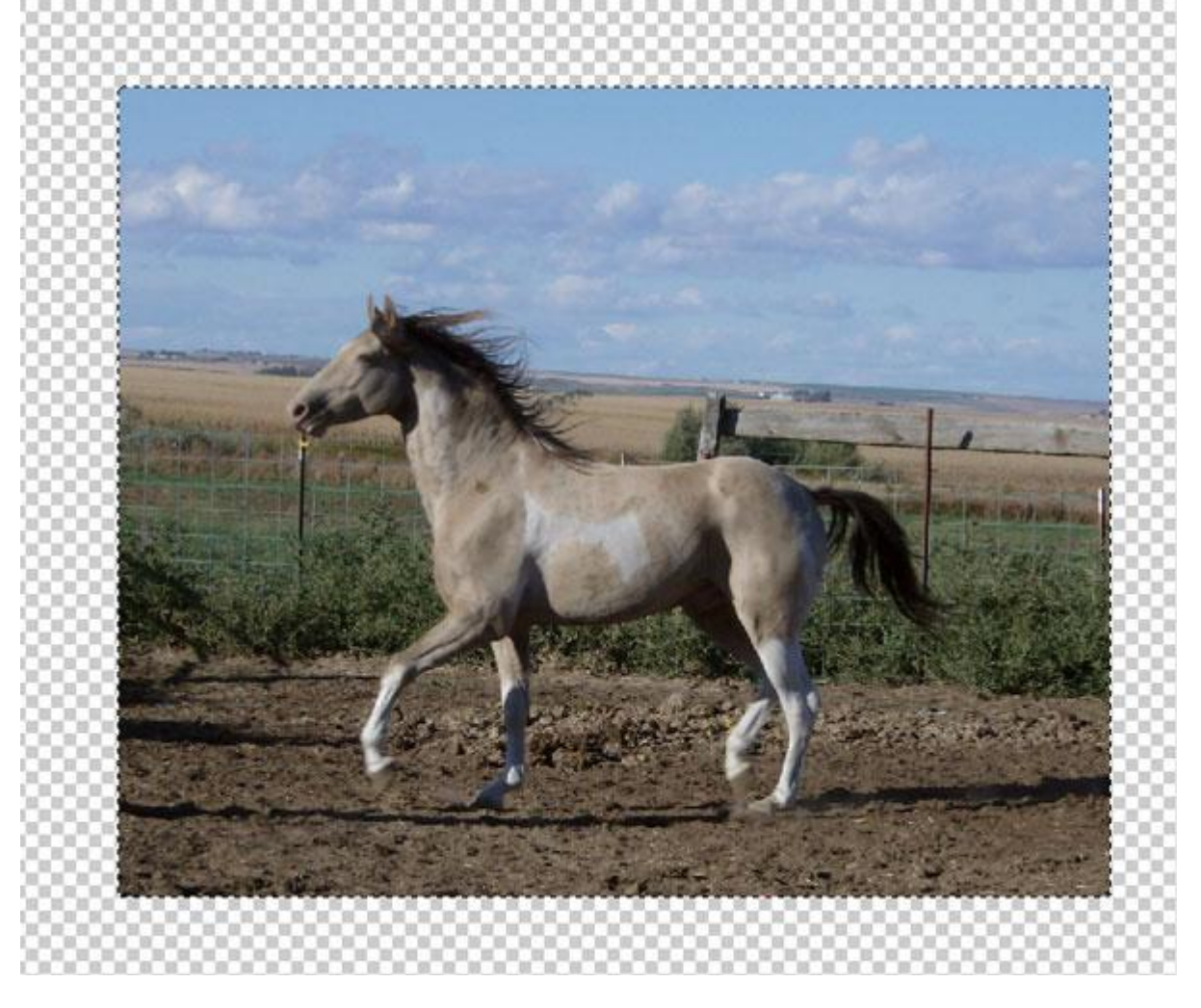

## Stap 3

Ga naar Selecteren  $\rightarrow$  Bewerken  $\rightarrow$  Vloeiend maken om hoeken te bekomen; neem ongeveer 10 pixels.

Selectie omkeren (Ctrl+Shift+I) ; Delete toets aanklikken. Keer opnieuw de selectie om;

nieuwe laag toevoegen onder laag "paard", noem die "achtergrond";

vul de selectie met kleur = # B7ACA1. Deselecteren (Ctrl+D) ;

laag een beetje opschuiven naar rechts en naar onderen toe.

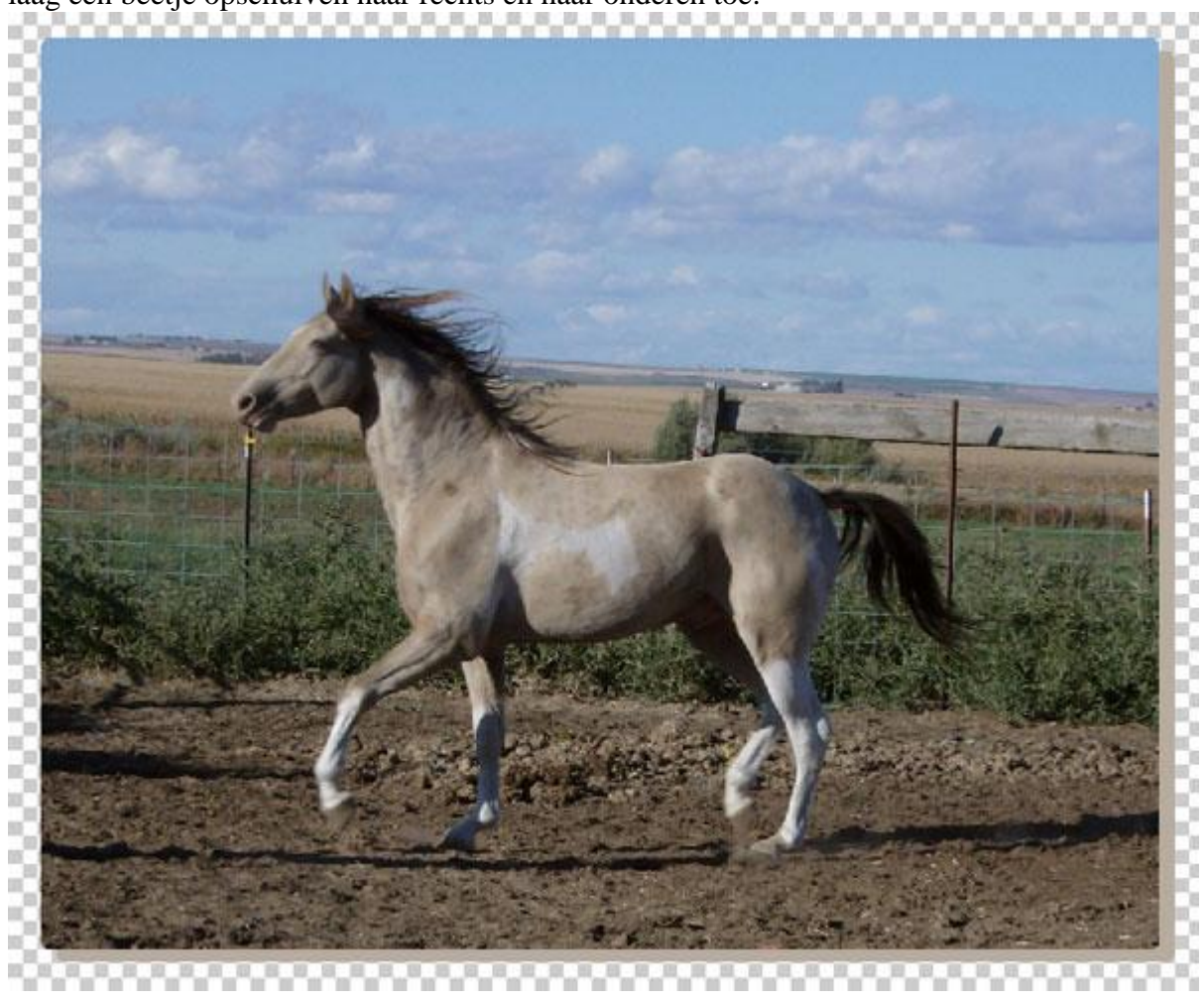

## Stap 4

Je werkt op laag "achtergrond"; met veelhoeklasso selecties maken om foto en achtergrond met elkaar te verbinden; je maakt de selectie links onderaan en rechts bovenaan; vul die selecties met kleur = # CDAF89. Klik daarna Ctrl+D om selectie te verwijderen.

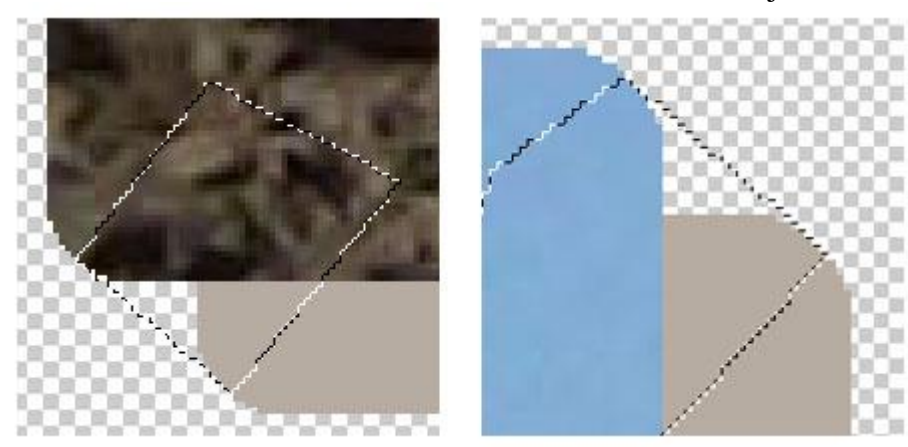

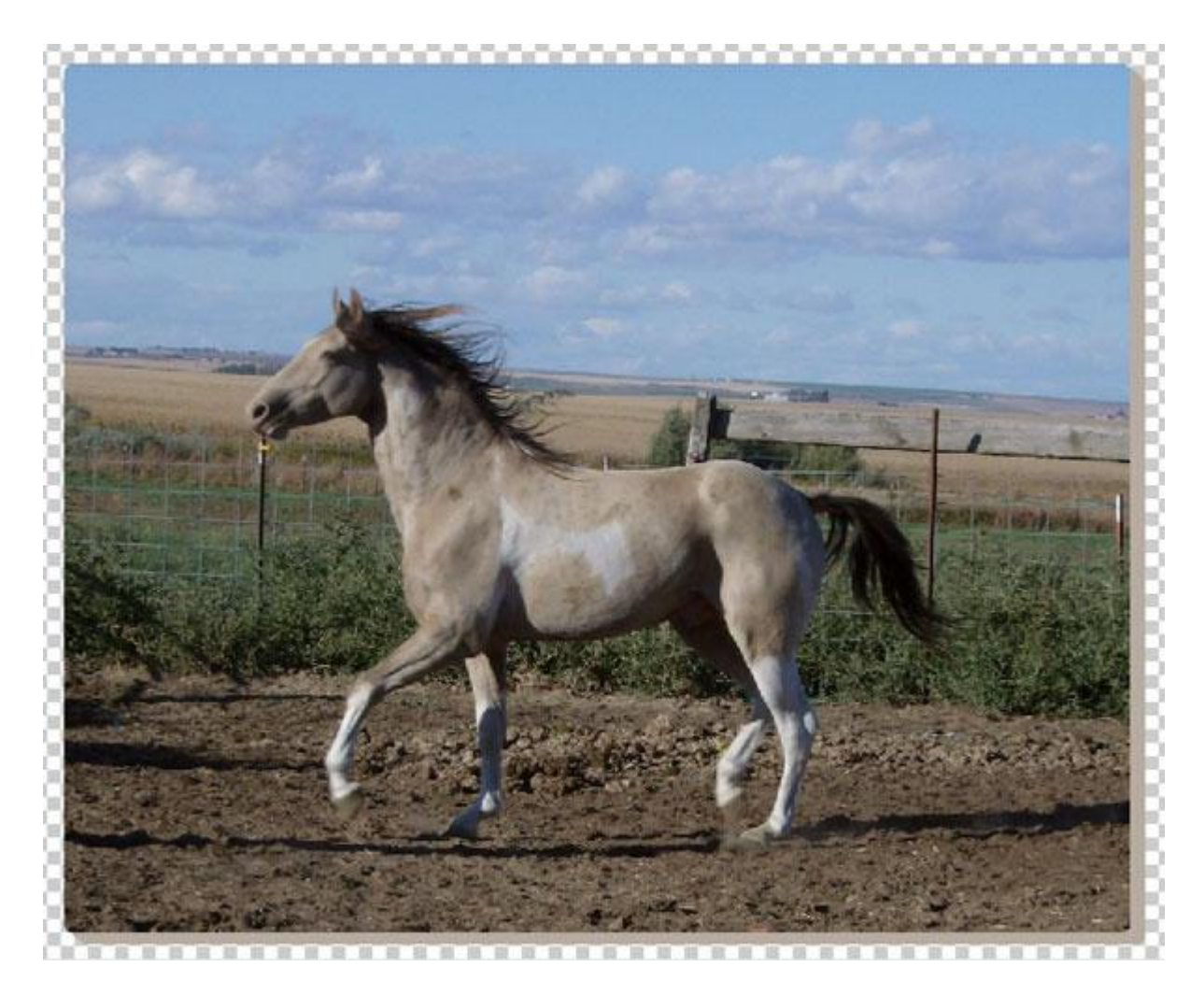

<u>Stap 5</u> Geef achtergrondlaag laagstijl 'Schaduw binnen'; modus = Vermenigvuldigen.

| Styles                    | Structure                     | ОК        |
|---------------------------|-------------------------------|-----------|
| Blending Options: Default | Blend Mode: Multiply          | Reset     |
| Drop Shadow               | Opacity: 75 %                 | New Style |
| Inner Shadow              |                               | Drawiow   |
| Outer Glow                | Angle: 48 ° Use Global Light  | Preview   |
| Inner Glow                | Distance: 0 5 px              |           |
| Bevel and Emboss          | <u>C</u> hoke: 0 5 %          |           |
| Contour                   |                               |           |
| Texture                   | Quality                       |           |
| 🖹 Satin                   |                               |           |
| Color Overlay             | Contour:                      |           |
| Gradient Overlay          | Noise: 0 %                    |           |
| Pattern Overlay           | Make Default Reset to Default |           |
| 🖹 Stroke                  |                               |           |
|                           |                               |           |
|                           |                               |           |
|                           |                               |           |

### Bekomen resultaat:

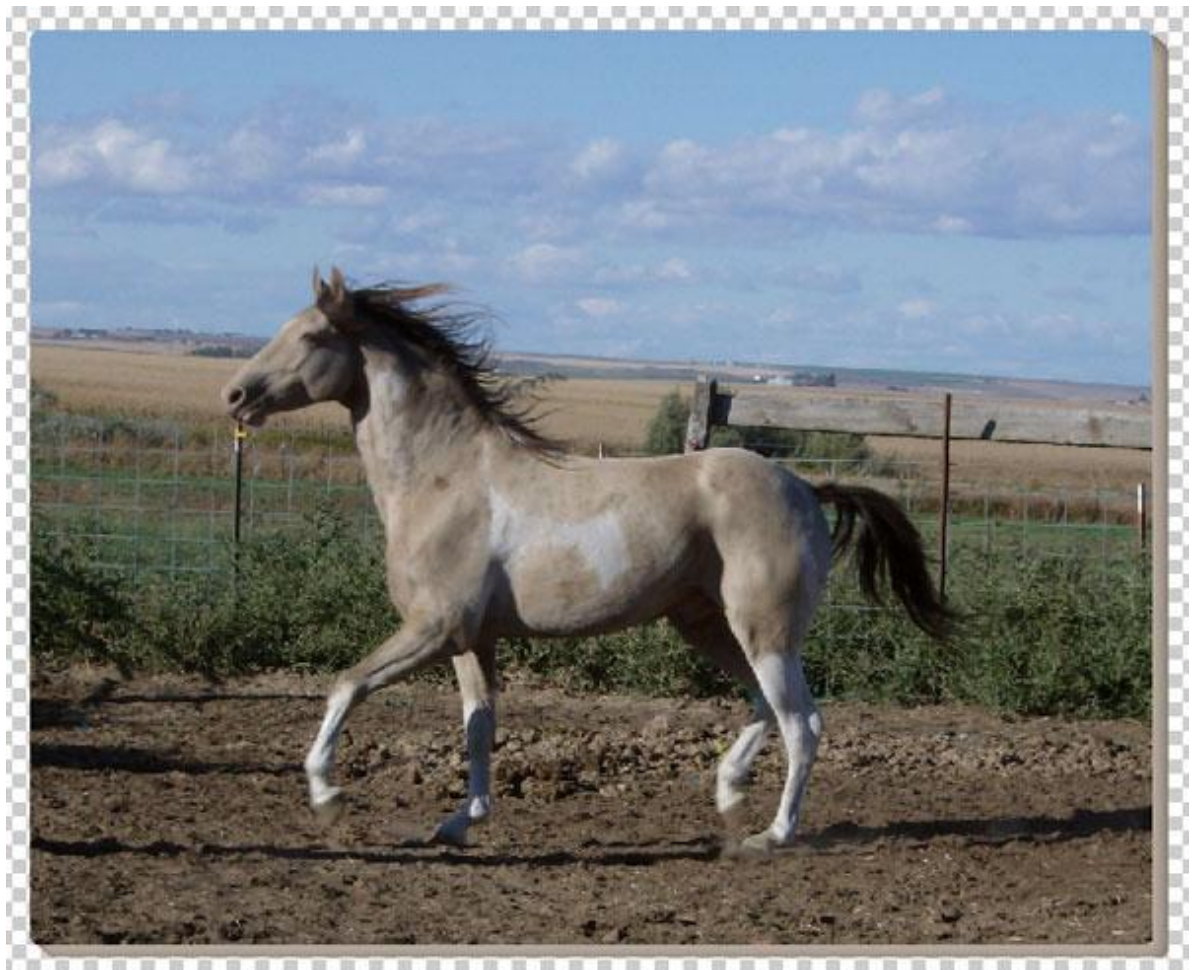

<u>Stap 6</u> Terug naar laag "paard"; dupliceer de laag (Ctrl + J); op kopie laag : Filter > Vervagen > Slim Vervagen met onderstaande instellingen: hoog ; alleen rand

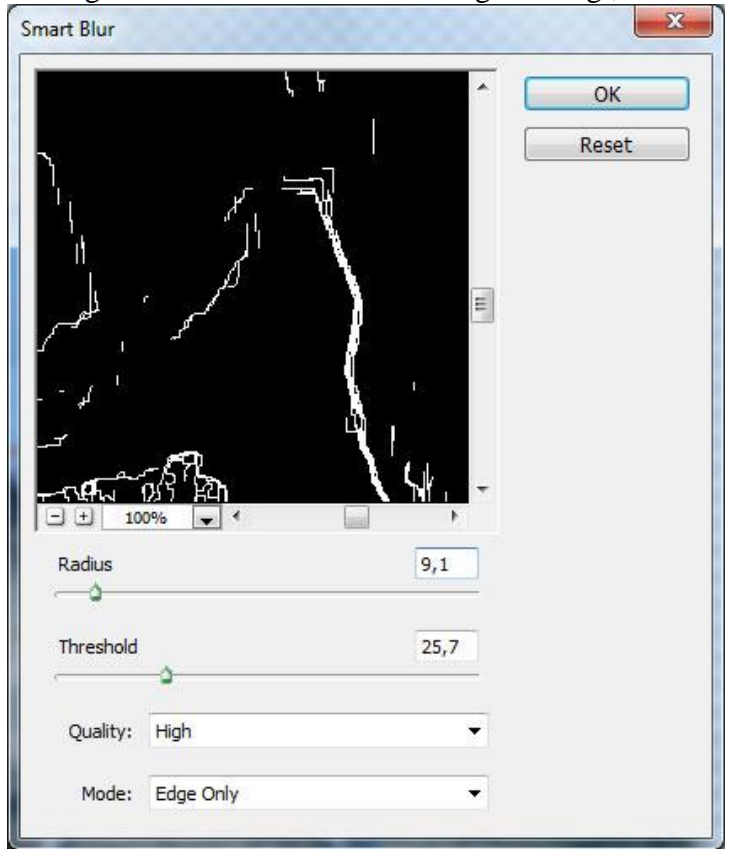

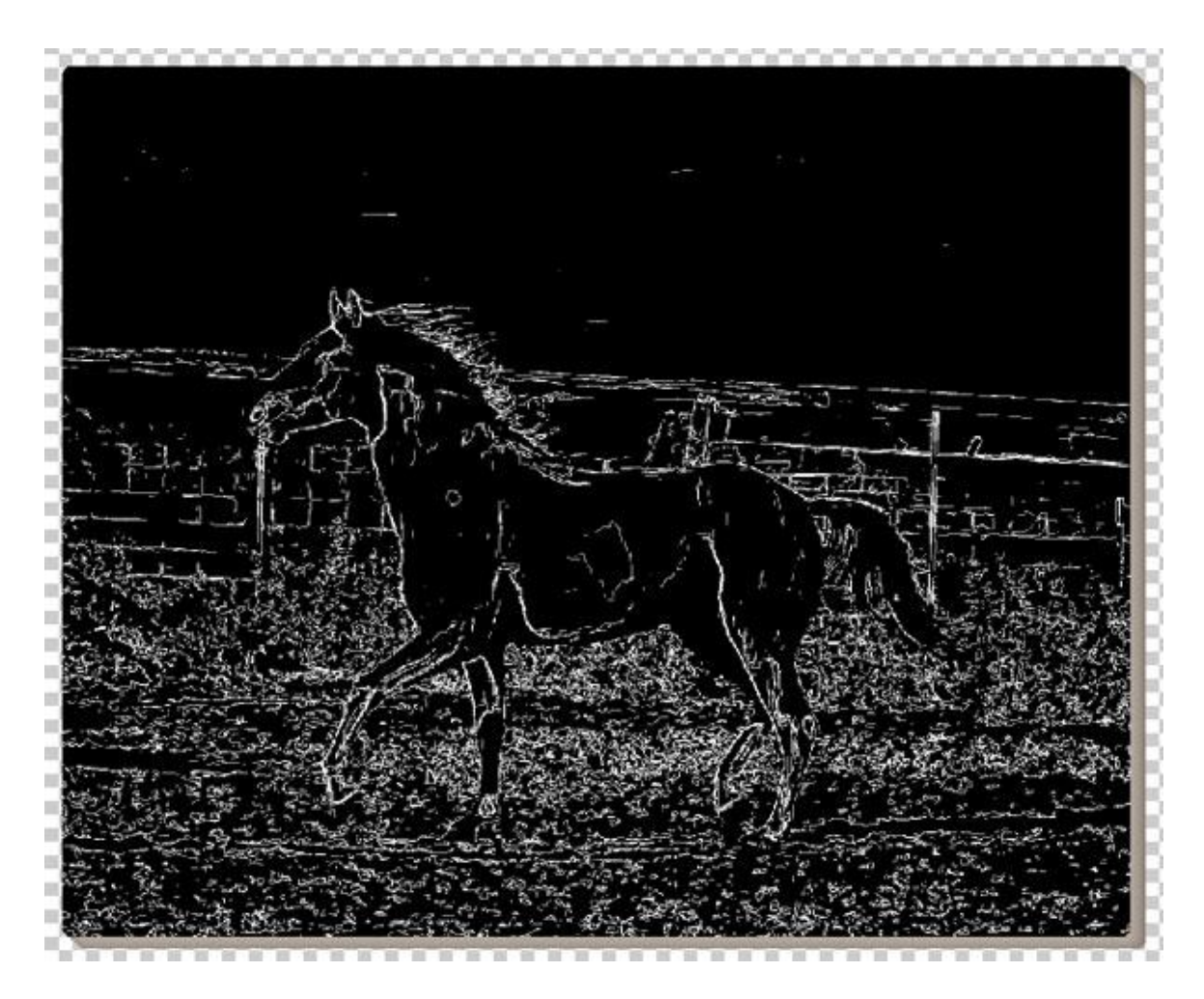

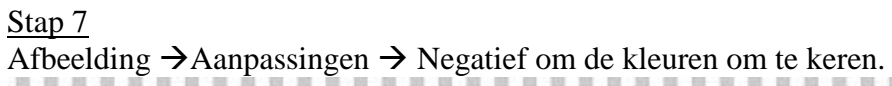

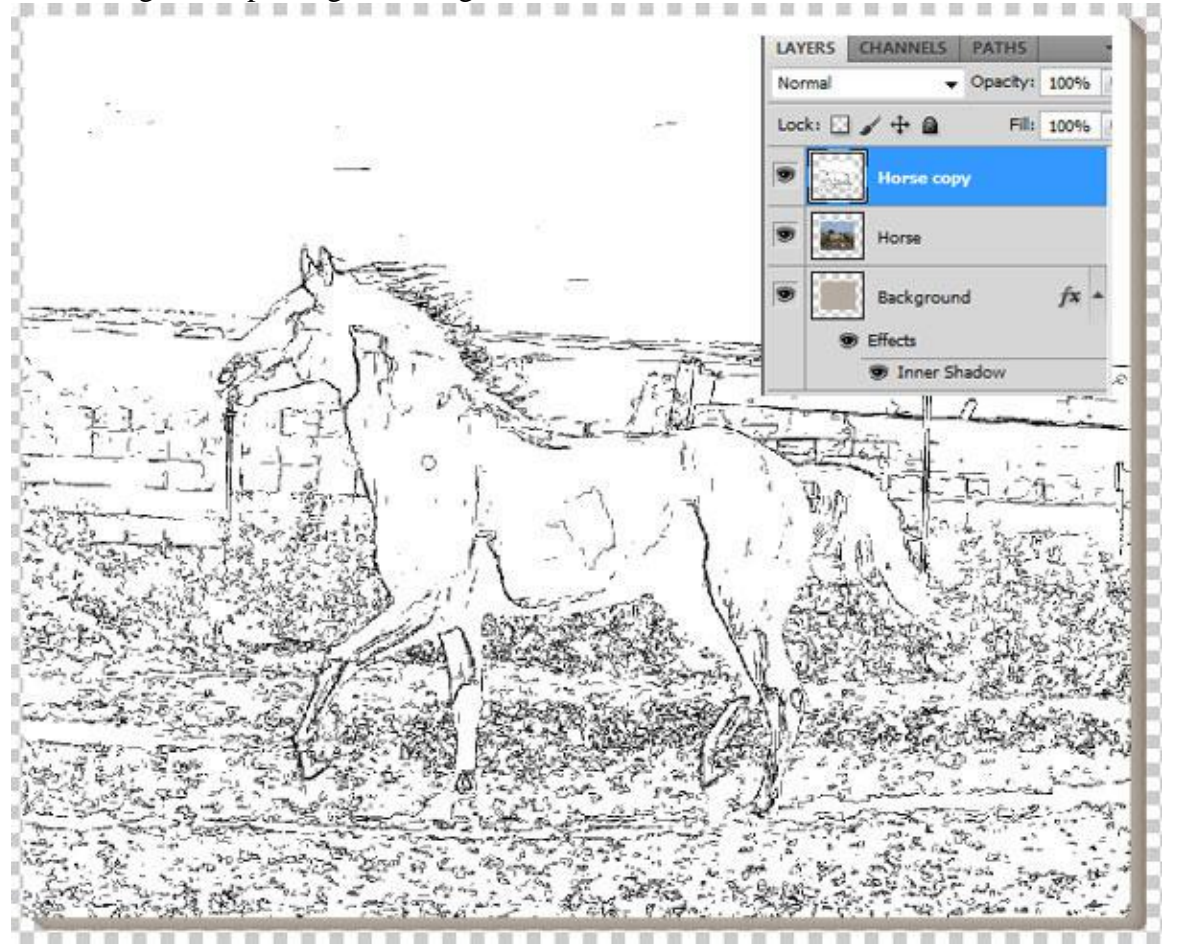

Van foto naar olieverf schilderij - blz. 6

## Stap 8

Selecteren > Selectie laden van huidige laag; Laag > Laagmasker > Selectie onthullen ; zo wordt aan de laag een laagmasker toegevoegd.

Herstel de standaardkleuren zwart - wit door D toets aan te klikken; Selecteer je penseel; laad de set Natuurlijke penselen (standaard aanwezig in Photoshop). Kies daaruit een penseel met grootte = 175px ; dekking penseel = 27%. Schilder op het laagmasker van deze laag met zwarte kleur.

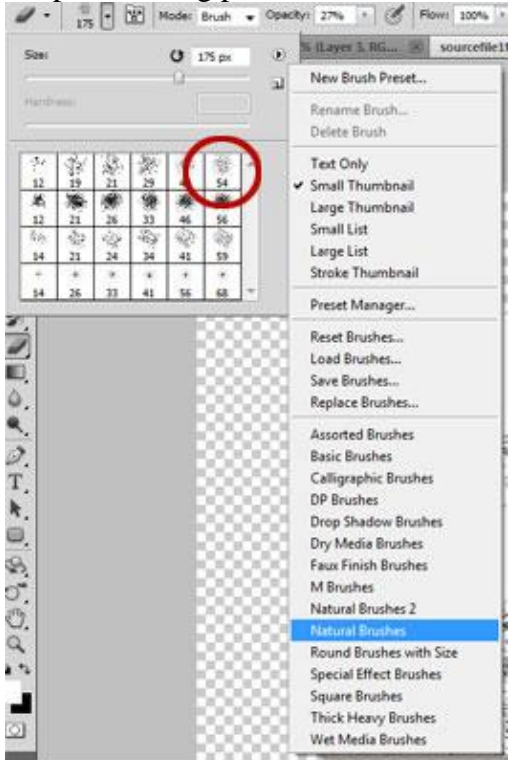

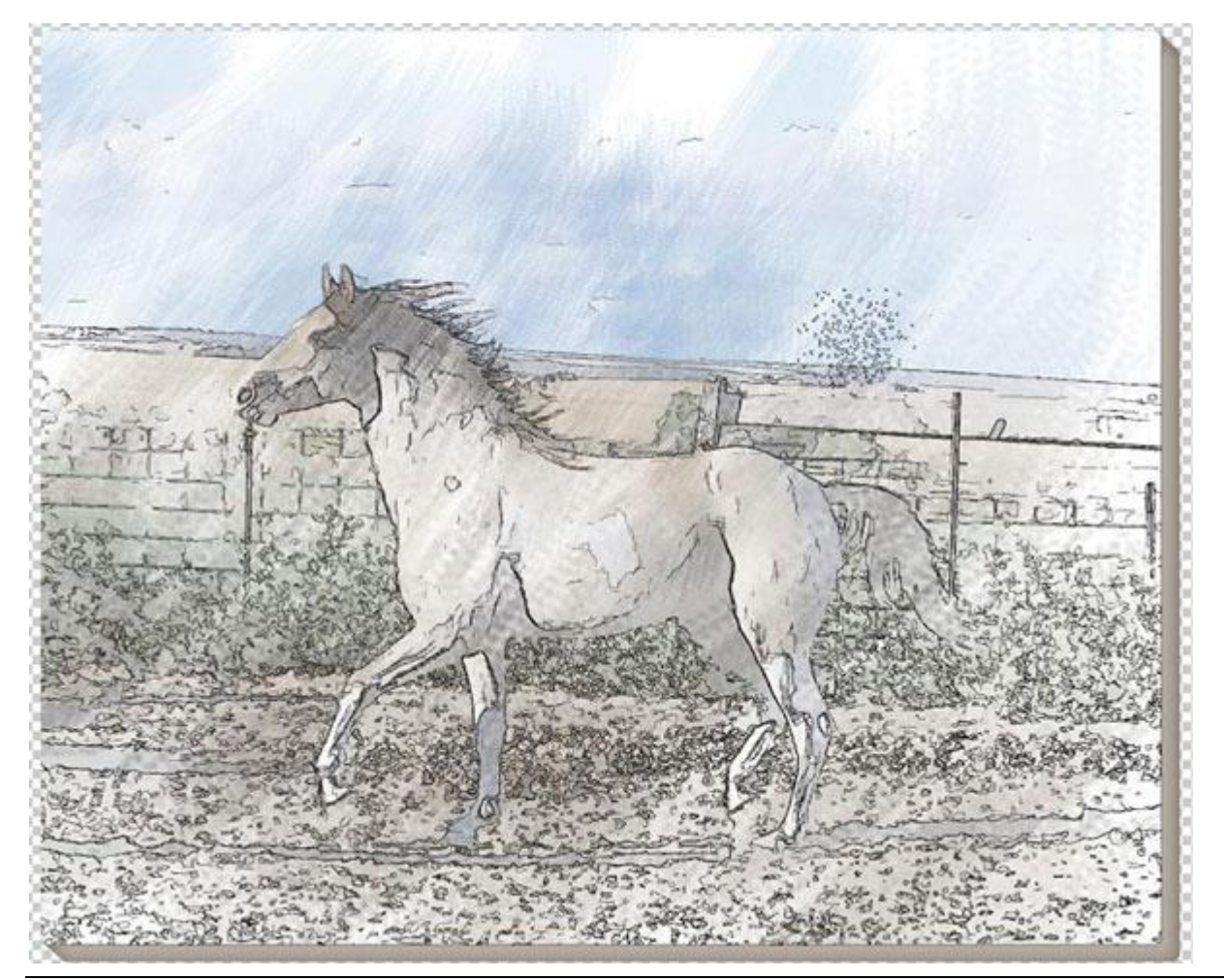

<u>Stap 9</u> Wil je het effect nog verhogen schilder dan verder met dit penseel op het laagmasker.

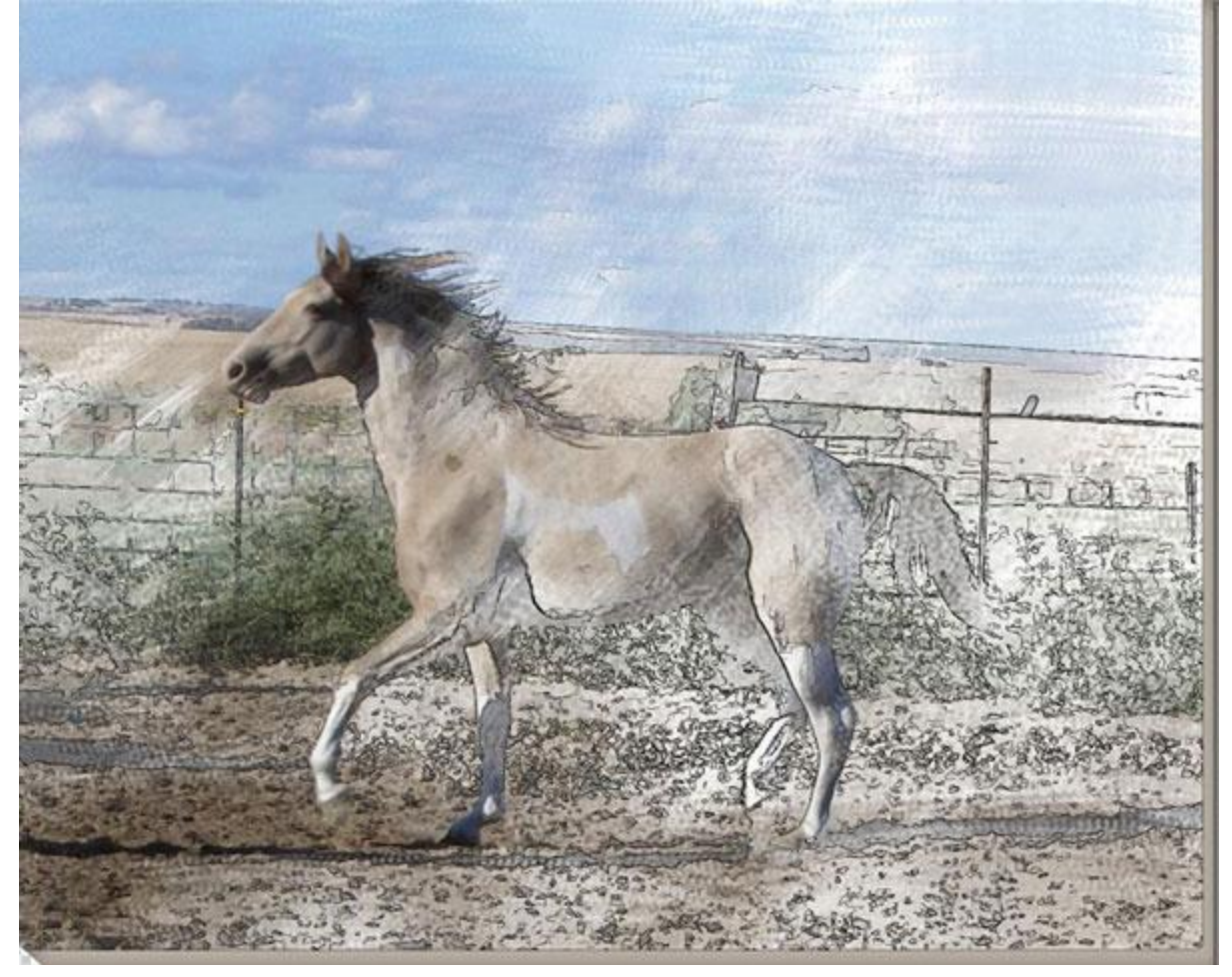

# Stap 10 Op laag "paard" : Filter > Structuur > Structuurmaker ; structuur op canvas.

| Reset           |      |  |
|-----------------|------|--|
| Fexturizer      | •    |  |
| Texture: Canvas | • •  |  |
| Scaling         | 99 % |  |
| <u>R</u> elief  | 4    |  |
| Light: Top      | •    |  |

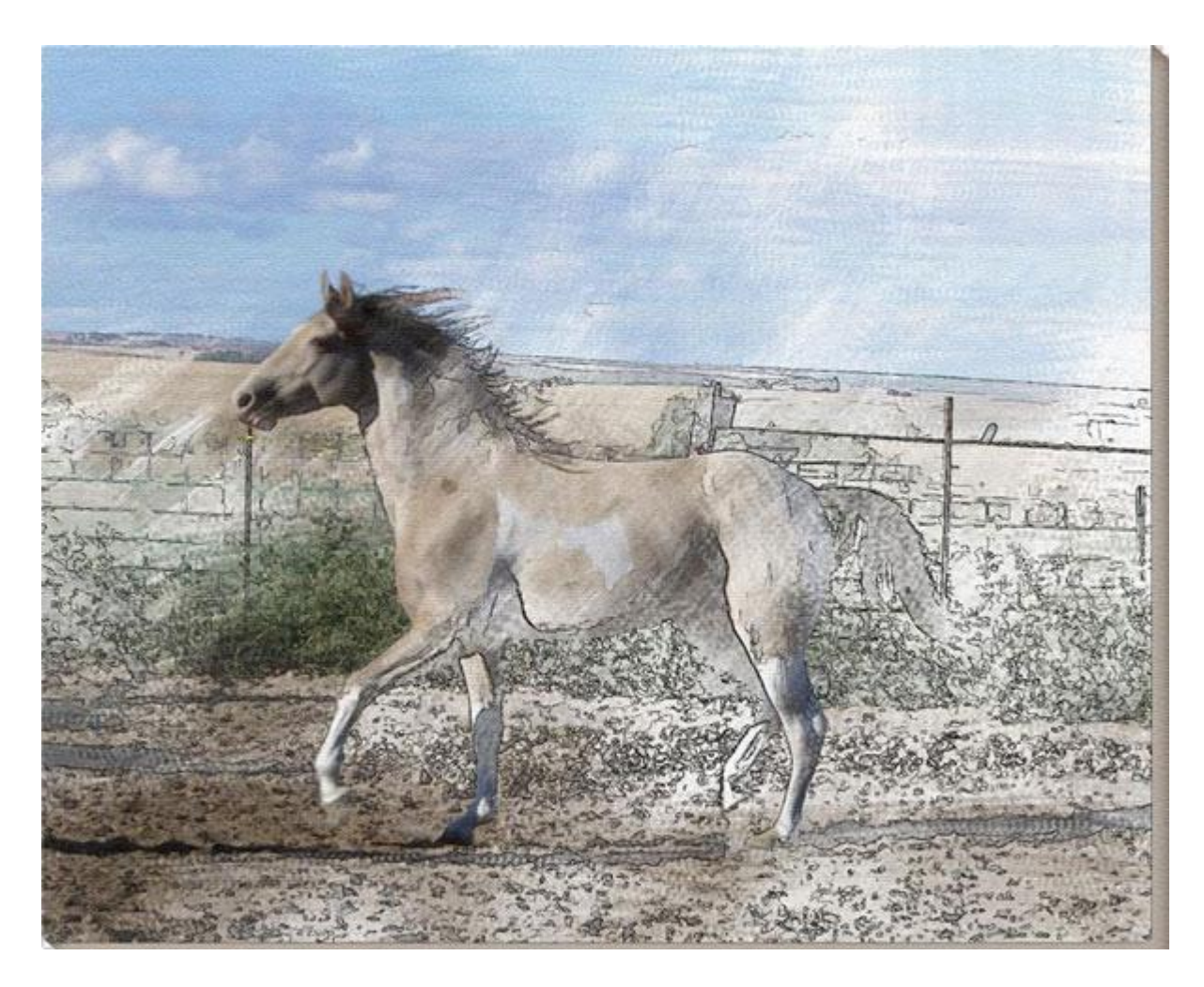

## <u>Stap 11</u>

Alle lagen samenvoegen (Shift+Ctrl+E). Plaats je schilderij op de ezel. Afbeelding openen; kopieer en plak je schilderij boven deze schilders ezel. Transformeer je schilderij tot passend voor deze schilders ezel.

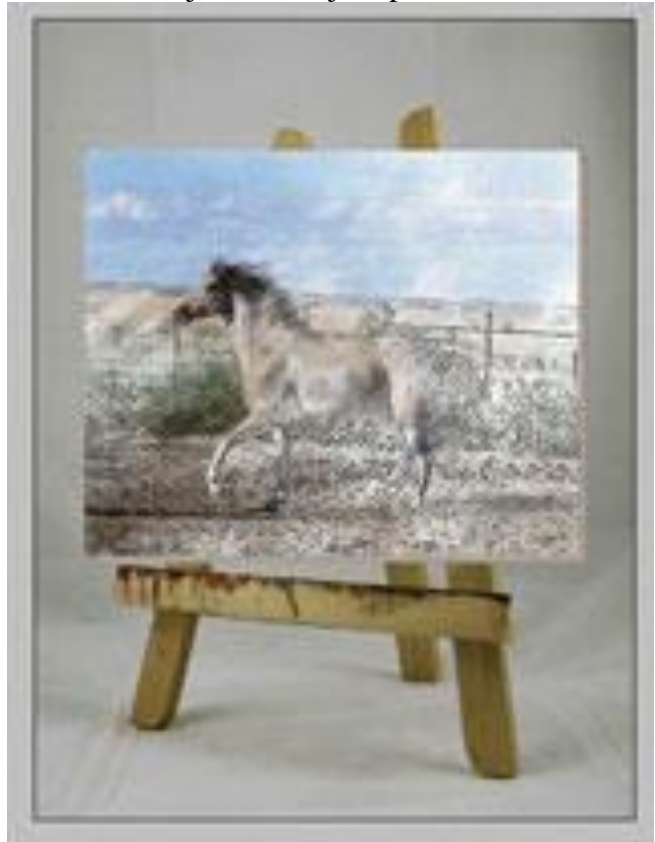

## <u>Stap 12</u>

Perspectief van je schilderij aanpassen : klik Ctrl + T voor Vrije Transformatie; hou de Ctrl toets ingedrukt en sleep aan de hoekpunten van je schilderij:

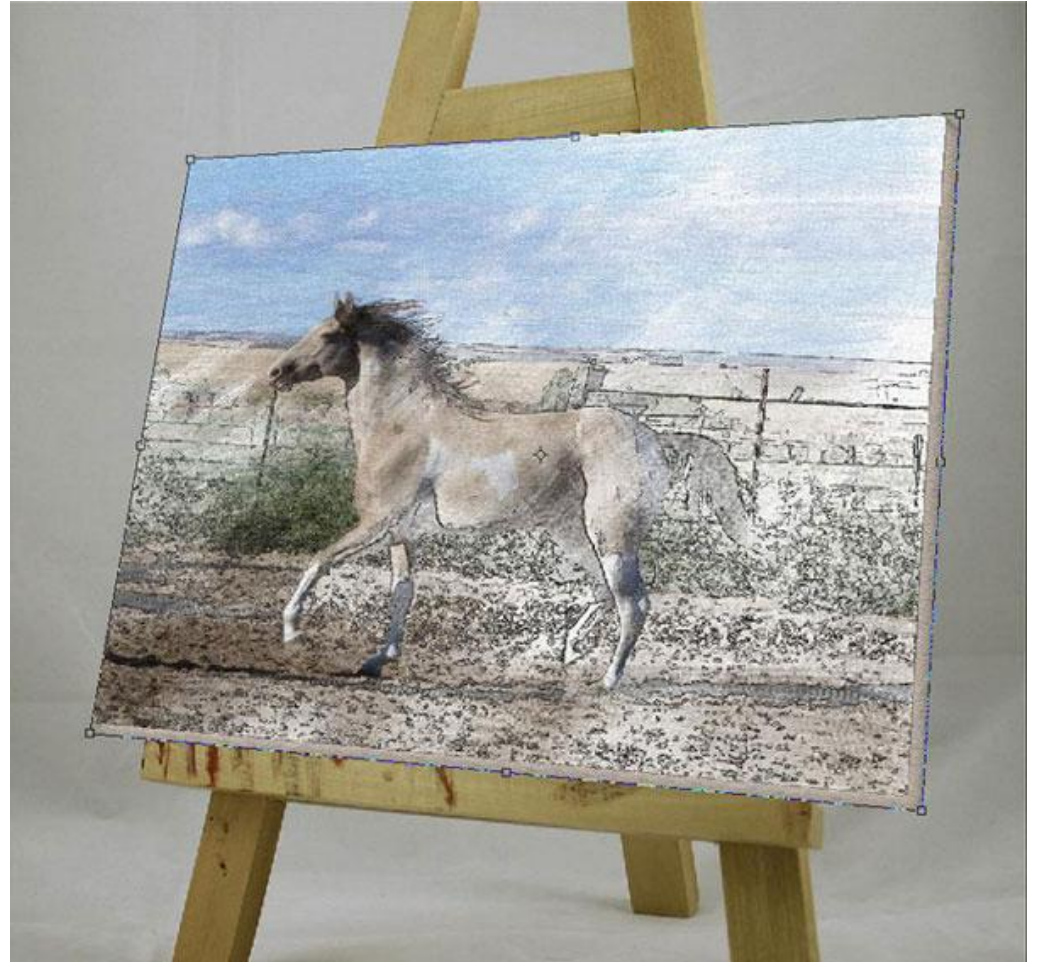

## Stap 13

Schilderij mooi boven de ezel plaatsen;

verminder tijdelijk de dekking van de laag met schilderij tot ongeveer 50%; met Veelhoeklasso een selectie maken boven deel schilders ezel dat boven het schilderij zal zichtbaar zijn.

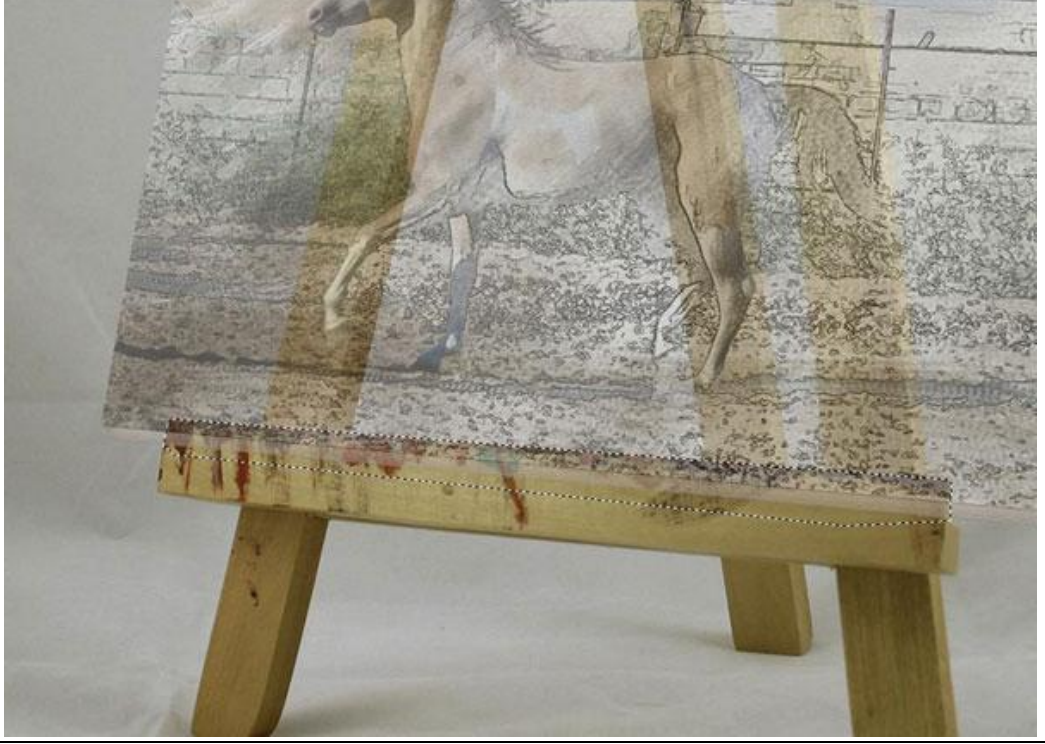

<u>Stap 14</u>

Selectie omkeren (Ctrl+Shift+I) ; op laag met schilderij : Laag > Laag Masker > Selectie onthullen. Zet laagdekking weer op 100%.

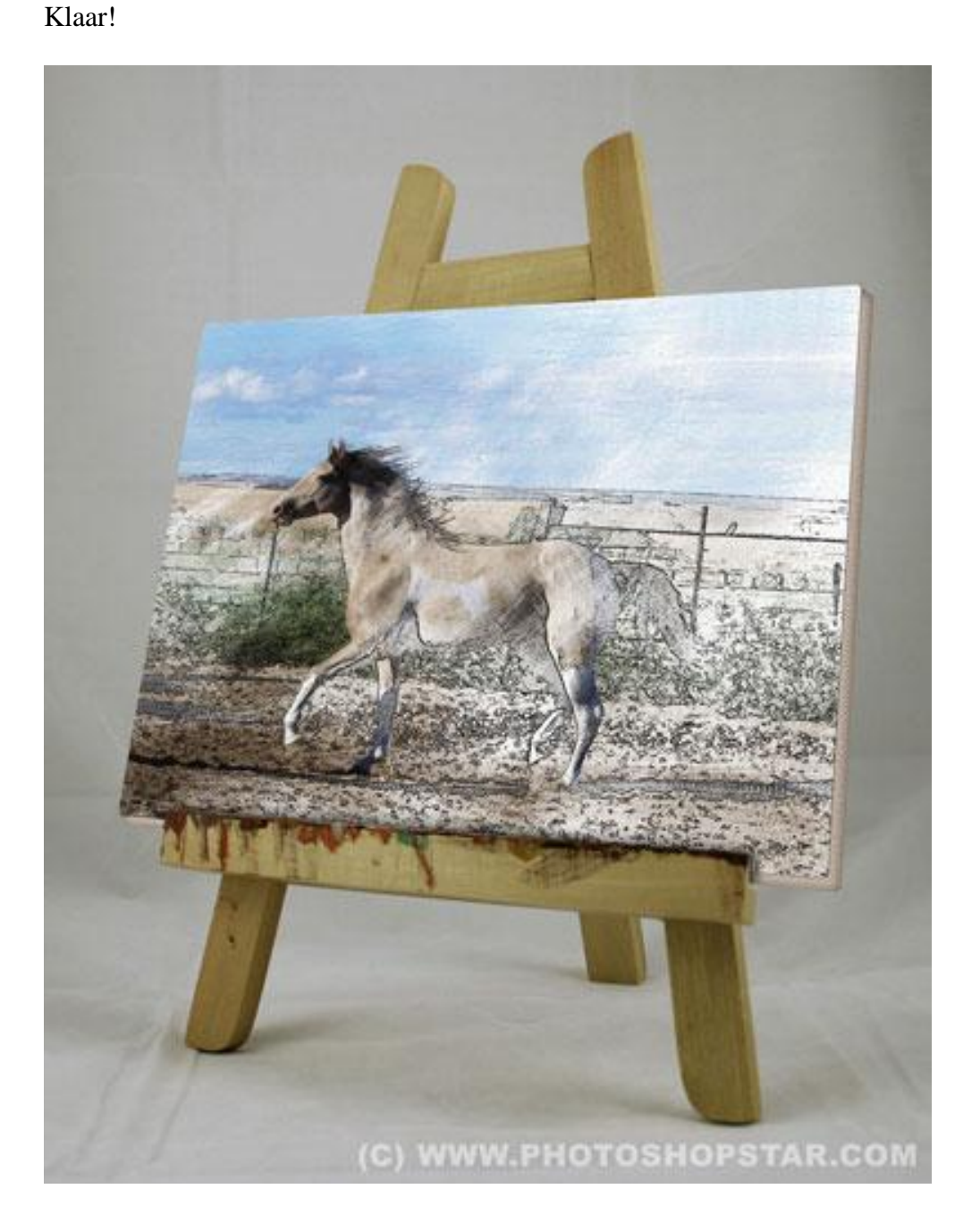